## **Reduzir PDF - Adobe Acrobat Professional v. 9.0**

1. Abrir o arquivo no Adobe Professional v. 9.0 clicando em cima do arquivo;

| 11 I 🗋 11 = I                                                                                                    |                                                                                                    |                                                                                                    | tmp                                                                                                    |                                                                                    |                                       |                                                                                                    | - 🗆 ×                          |
|----------------------------------------------------------------------------------------------------|----------------------------------------------------------------------------------------------------|----------------------------------------------------------------------------------------------------|----------------------------------------------------------------------------------------------------|------------------------------------------------------------------------------------|---------------------------------------|----------------------------------------------------------------------------------------------------|--------------------------------|
| Arquivo Início Compartilhar                                                                                                    | Exibir                                                                                                    |                                                                                                    |                                                                                                    |                                                                                    |                                       |                                                                                                    | ^ ?                            |
| Copiar Colar Colar Colar Academica Copiar Colar Colar | Mover Copiar<br>para * para *                                                                                                    | xcluir Renomear                                                                                                    | Nova<br>Pasta<br>Novo<br>Novo                                                                                                    | Propriedades<br>Abr                                                                | 🕌 Abrir<br>📄 Editar<br>🍋 Histón<br>ir | <ul> <li>Selecionar</li> <li>Selecionar</li> <li>Selecionar</li> <li>Inverter se</li> <li>Selecior</li> </ul> | tudo<br>nenhum<br>leção<br>nar |
| 🛞 🏵 🔻 🕇 퉬 > Meu com                                                                                                    | putador → Disco Lo                                                                                                    | cal (C:) → tmp                                                                                                    |                                                                                                    |                                                                                    | Ċ                                     | Pesquisar tmp                                                                                                 | م<br>ر                         |
| 🔆 Favoritos                                                                                                    | ^ N                                                                                                    | lome                                                                                                    | *                                                                                                    | Data de modi                                                                       | ficaç                                 | Тіро                                                                                                    | Tamanho                        |
| Área de Trabalho Downloads                                                                                                    |                                                                                                    | 🖄 011 - Novembro                                                                                                    | o - todos - 2012.pdf                                                                                                    | 11/08/2015 17                                                                      | 7:30                                  | Adobe Acrobat D                                                                                               | 84.509 KB                      |
| Locais recentes                                                                                                    |                                                                                                    |                                                                                                    |                                                                                                    |                                                                                    |                                       |                                                                                                    |                                |
| 🤣 Grupo doméstico                                                                                                    |                                                                                                    |                                                                                                    |                                                                                                    |                                                                                    |                                       |                                                                                                    |                                |
| Meu computador<br>Desktop<br>Documentos<br>Downloads<br>Imagens<br>Músicas<br>Vídeos<br>Lisco Local (C:)                                                                                                    |                                                                                                    |                                                                                                    |                                                                                                    |                                                                                    |                                       |                                                                                                    |                                |
| 1                                                                                                    | 011 - No                                                                                                    | ovembro - too                                                                                                    | dos - 2012.pdf - Ada                                                                                                    | be Acrobat                                                                         |                                       |                                                                                                    | - 🗆 ×                          |
| Arquivo Editar Visualizar Do                                                                                                    | cumento Comen                                                                                                    | tários Formulá                                                                                                    | rios Ferramentas Ava                                                                                                    | nçado Janela                                                                       | Ajuda                                 | 3                                                                                                    | ×                              |
| 🚑 Criar 🔹 暮 Combinar 🕶                                                                                                    | 실 Colaborar                                                                                                    | Proteger                                                                                                    | 🔹 🥖 Assinar 🔹 📃                                                                                                    | Formulários                                                                        | • 🤗                                   | Comentário 🕶                                                                                                  |                                |
| 🗀 🖶 🗄 🖃 🏈                                                                                                    | 🔂 🔶 🛛 31                                                                                                    | / 395 🛛 🛙 🕅                                                                                                    | 🖑 🥰 💿 🖲                                                                                                    | 66,7% -                                                                            | <b>↔</b>                              | Localizar                                                                                                    | •                              |
|                                                                                                    |                                                                                                    |                                                                                                    |                                                                                                    |                                                                                    | -te                                   |                                                                                                    | ^                              |
|                                                                                                    | REC                                                                                                    | ІВО                                                                                                    | R\$                                                                                                    | 260,00                                                                             |                                       |                                                                                                    |                                |
| -                                                                                                    |                                                                                                    |                                                                                                    | Descontos:                                                                                                    |                                                                                    |                                       |                                                                                                    |                                |
|                                                                                                    |                                                                                                    |                                                                                                    |                                                                                                    |                                                                                    |                                       |                                                                                                    |                                |
|                                                                                                    |                                                                                                    |                                                                                                    |                                                                                                    |                                                                                    |                                       |                                                                                                    |                                |
|                                                                                                    |                                                                                                    |                                                                                                    | Liquido :                                                                                                    | 280.00                                                                             |                                       |                                                                                                    |                                |
| R<br>R<br>de<br>de<br>at<br>M<br>P4                                                                                                    | ecebí da PREFEITU<br>\$ 260,00 (Duzentos -<br>b Vale Alimentação p<br>senvolvida na retira<br>ravés da Secretaria<br>unicipal nº 1.041, de<br>elo que firmo o prese | RA MUNICIPAL D<br>e sessenta reais) l<br>ela participação v<br>da de entulhos da<br>de Infraestrutura o<br>28 de maio de 20<br>ente recibo, dando | E a ir<br>Referente a o pagamento j<br>oluntăria em Ação Comun<br>s vias públicas do Distrito d<br>lesta edilidade, de acordo<br>10, conforme comprovante<br>-lhes plena e total quitação | nportancia de<br>pela doação<br>itária<br>de Zumbi,<br>com a Lei<br>e anexo.<br>o. | *                                     |                                                                                                    |                                |
| En<br>Ru<br>Di                                                                                                    | dereço:<br>la Joaquim Carlos, 351<br>strito de Zumbi Alagoa G                                                                                                    | 09<br>Tor C-Sil<br>rande - PB 58388000                                                                                                    | de novembro de 2012.<br>Se Selos                                                                                                    |                                                                                    |                                       |                                                                                                    |                                |
| <del>a</del>                                                                                                    | DAC                                                                                                    | UE-SE                                                                                                    | _                                                                                                    | Dama                                                                               |                                       |                                                                                                    |                                |
|                                                                                                    | PAG                                                                                                    | UE-SE                                                                                                    | Recurso: PMAG/SE                                                                                                    | Pago<br>C. DESENV. SOCIAL                                                          |                                       |                                                                                                    |                                |
| Ø                                                                                                    | EM 09 de nevembro de                                                                                                    | 2012                                                                                                    | Banco: BANCO D                                                                                                    | O BRASIL<br>R\$ 260,00                                                             |                                       |                                                                                                    | ~                              |

2. Ir no menu "Documento" e clicar na operação "Reduzir tamanho do arquivo...";

| 1                         | 011 - Novembro - todos - 2012.pdf - Adobe Acrobat 🛛 🚽 🗖 💌                                   |
|---------------------------|---------------------------------------------------------------------------------------------|
| Arquivo Editar Visualizar | Documento Comentários Formulários Ferramentas Avançado Janela Ajuda                         |
| 🚑 Criar 👻 🐴 Combin        | Cabeçalho & Rodapé inar 🔻 📄 Formulários 👻 ሯ Comentário 🔹                                    |
|                           | Marca d'água 🔸 🐑 🖲 66,7% 🗸 🥁 Localizar -                                                    |
|                           | Inserir páginas<br>E <u>x</u> trair páginas                                                 |
|                           | Substituir páginas<br>Excluir páginas Shift+Ctrl+D                                          |
| 5/4                       | Divi <u>d</u> ir documento R\$ 260,00                                                       |
|                           | <u>C</u> ortar páginas Shift+Ctrl+T <u>scontos:</u><br><u>G</u> irar páginas Shift+Ctrl+R   |
|                           | ☆ Digitalizar para PDF Otimizar PDF digitalizado                                            |
|                           | Reconhecimento de texto com OC <u>R</u> Reduzir taman <u>h</u> o do arquivo  quido : 260,00 |
|                           | Examinar o documento RANDE, a importancia de                                                |
|                           | Adici <u>o</u> nar marcador Ctrl+B vão Cmunitária<br>4 do Distrito de Zumbi,                |
|                           | Anexar um arquivo I, de acordo com a Lei comprovante anexo.                                 |
|                           | Pelo que firmo o presente recibo, dando-lhes plena e total quitação.                        |

3. Selecionar a opção de tornar compatível com "Acrobat 9.0 e posterior" e clicar no botão "OK";

|            | Reduzir tamanho do arquivo 🛛 🗙                                                                                       |
|------------|----------------------------------------------------------------------------------------------------|
| Comp       | atibilidade com a versão do Acrobat:                                                                                 |
| Torr       | nar compatível com: Acrobat 9.0 e posterior 🗸 🗸                                                                      |
| $\bigcirc$ | Definir a compatibilidade para versões mais recentes do<br>Acrobat permitirá maior redução no tamanho do<br>arquivo. |
|            | OK Aplicar a vários Cancelar                                                                                         |

4. Selecionar a pasta em que se deseja salvar o arquivo reduzido e o seu nome. Posteriormente clicar no botão "Salvar";

|                     |                                         | Salvar como       |                 |        |
|---------------------|-----------------------------------------|-------------------|-----------------|--------|
| Salvar em:          | 길 tmp 🗸                                 | G 🤌 📂 🛄 -         |                 |        |
| æ                   | Nome                                    | Data de modificaç | Тіро            | Tamar  |
| ocais recentes      | 1 011 - Novembro - todos - 2012.pdf     | 11/08/2015 17:30  | Adobe Acrobat D | 84.5   |
| Área de<br>Trabalho |                                         |                   |                 |        |
| Bibliotecas         |                                         |                   |                 |        |
|                     |                                         |                   |                 |        |
| Meu<br>computador   |                                         |                   |                 |        |
|                     | ٢                                       |                   |                 | >      |
|                     | Nome: 011 - Novembro - todos - 2012 - n | eduzido           | ✓ Sa            | alvar  |
| Rede                | Tipo: Arquivos Adobe PDF (*.pdf)        |                   | ✓ Car           | ncelar |

5. Após o processamento, o arquivo reduzido estará disponível na pasta selecionada.

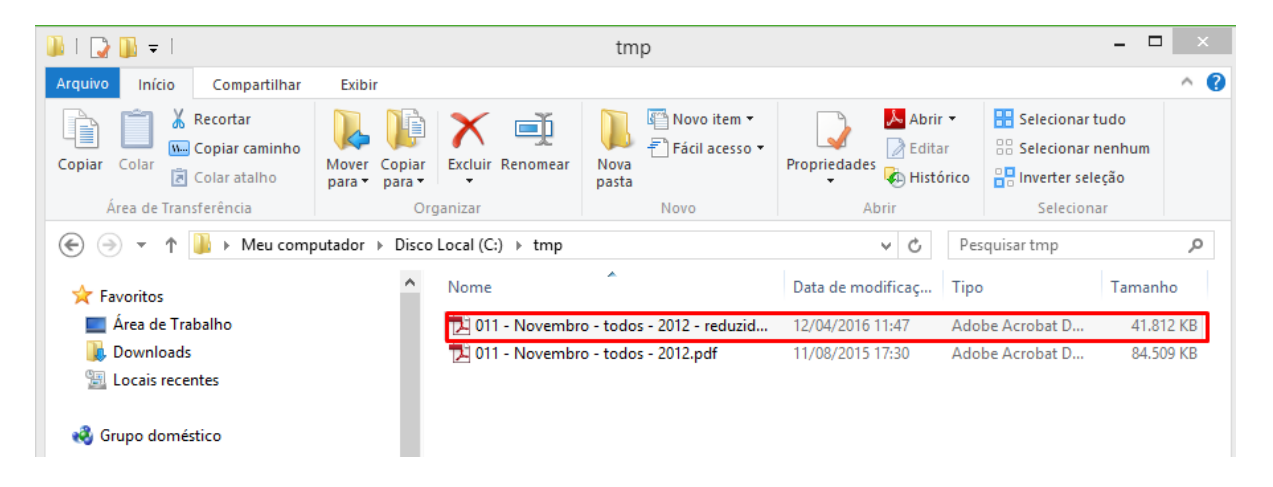